#### 受付時間前および受付終了後にはこの画面が表示されています。 ※この画面を開いたまま待機した場合、自動で入力フォームには切り替わりません。

## 2020年度会津大学短期大学部教員免許状 更新講習仮申し込みフォーム

只今の時間は、申込を受け付けておりません。

回答の収集を再開(このリンクはフォーム編集者のみに表示されます)。

このフォームは会津大学短期大学部内部で作成されました。不正行為の報告

Googleフォーム

本学ホームページ「お知 らせ」の更新講習のペー ジの、仮申し込みフォー ムのバナーをクリックし て右記が表示されたら、 必要事項を入力してくだ さい。

Β

# 2020年度会津大学短期大学部教員免許状 更新講習仮申し込みフォーム

本フォームから2020年度会津大学短期大学部教員免許状更新講習に仮申し込みすることがで きます。仮申し込みの可否につきましては、公式Webページ内の「申し込みフォーム操作マ ニュアル」をご確認ください。申し込みが受け付けとなった方には受講資格等を確認させて いただく受講審査を行います。審査後速やかに「審査結果通知」を郵送いたします。「受講 可」と判定された方には本申し込み用の申込書及び事前意識調査用紙を送付いたしますの で、期日までにご提出いただきますようお願いいたします。

\*必須

2

わかまつ はなこ

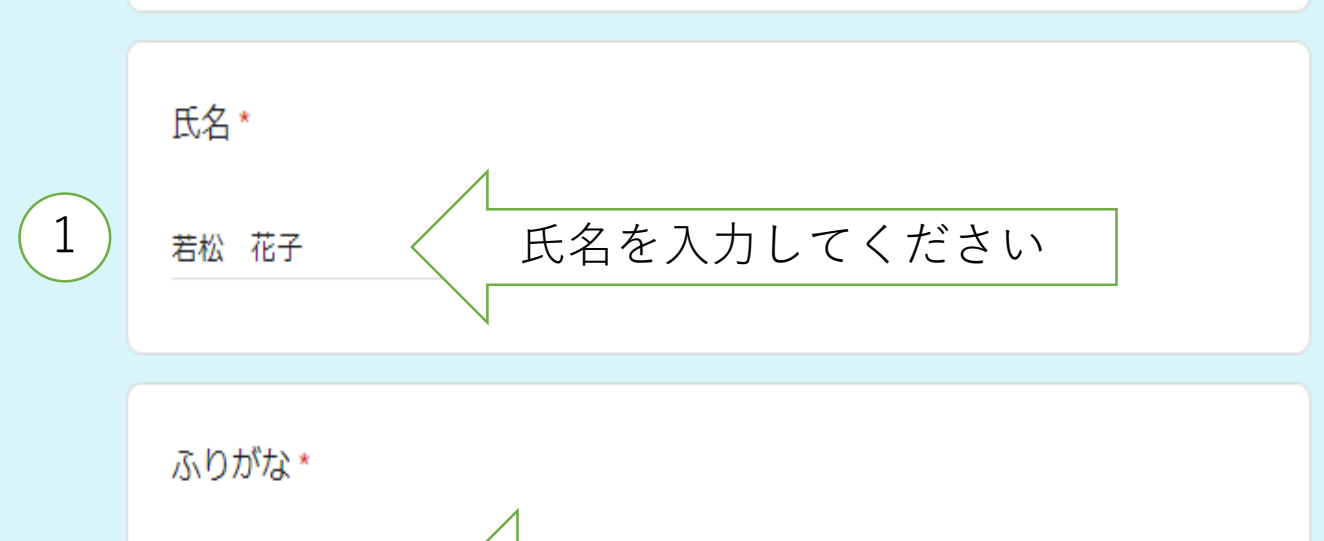

ふりがなを入力してください

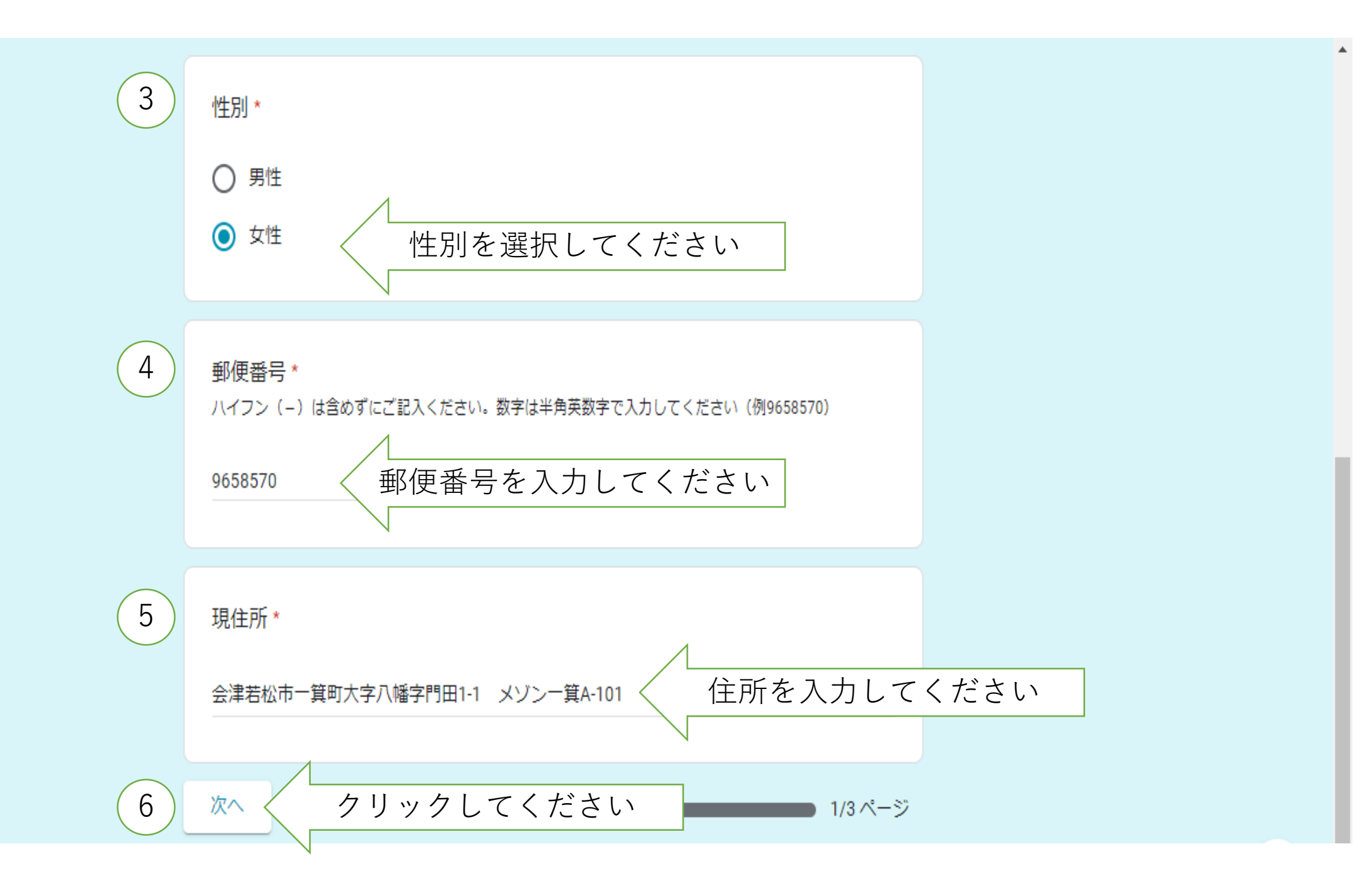

# 2020年度会津大学短期大学部教員免許状 更新講習仮申し込みフォーム

#### 勤務先情報

٨

勤務先につきまして可能な範囲でご記入ください

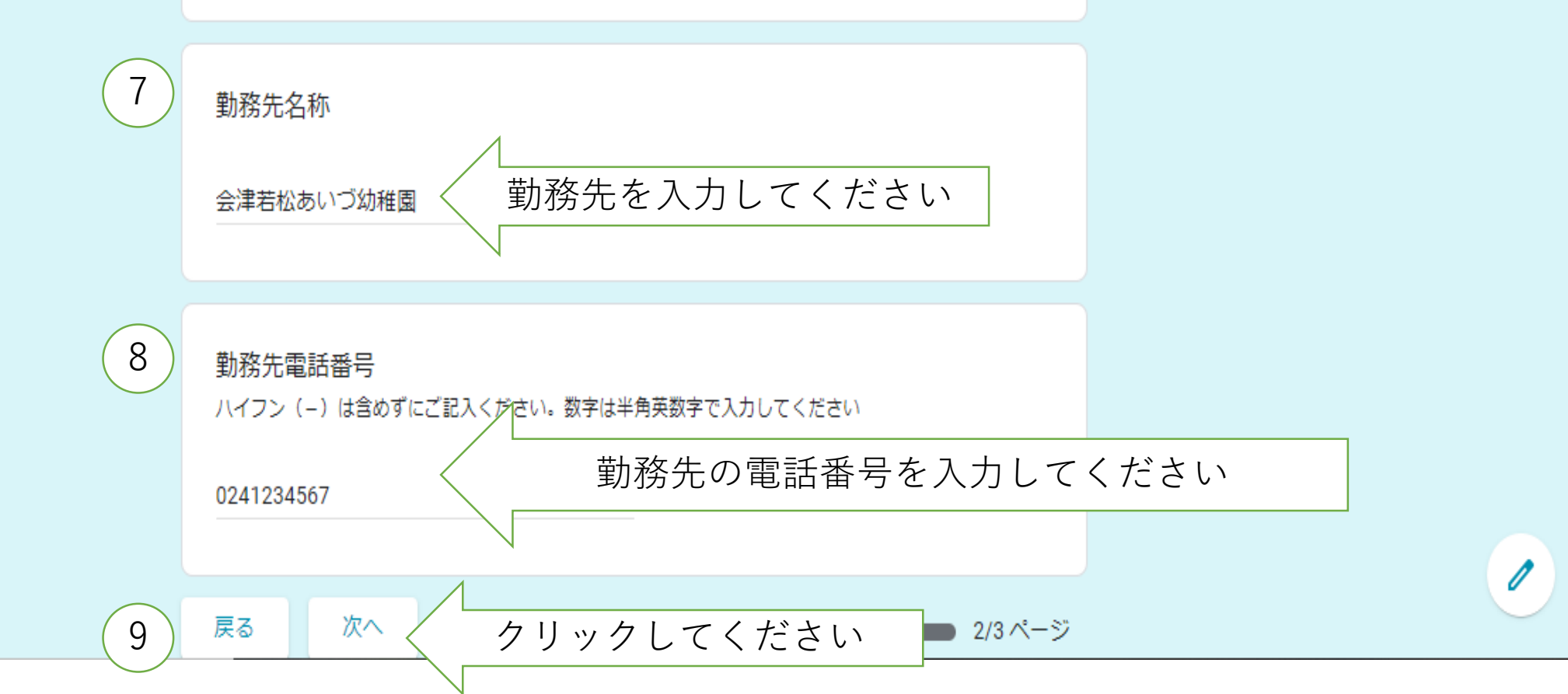

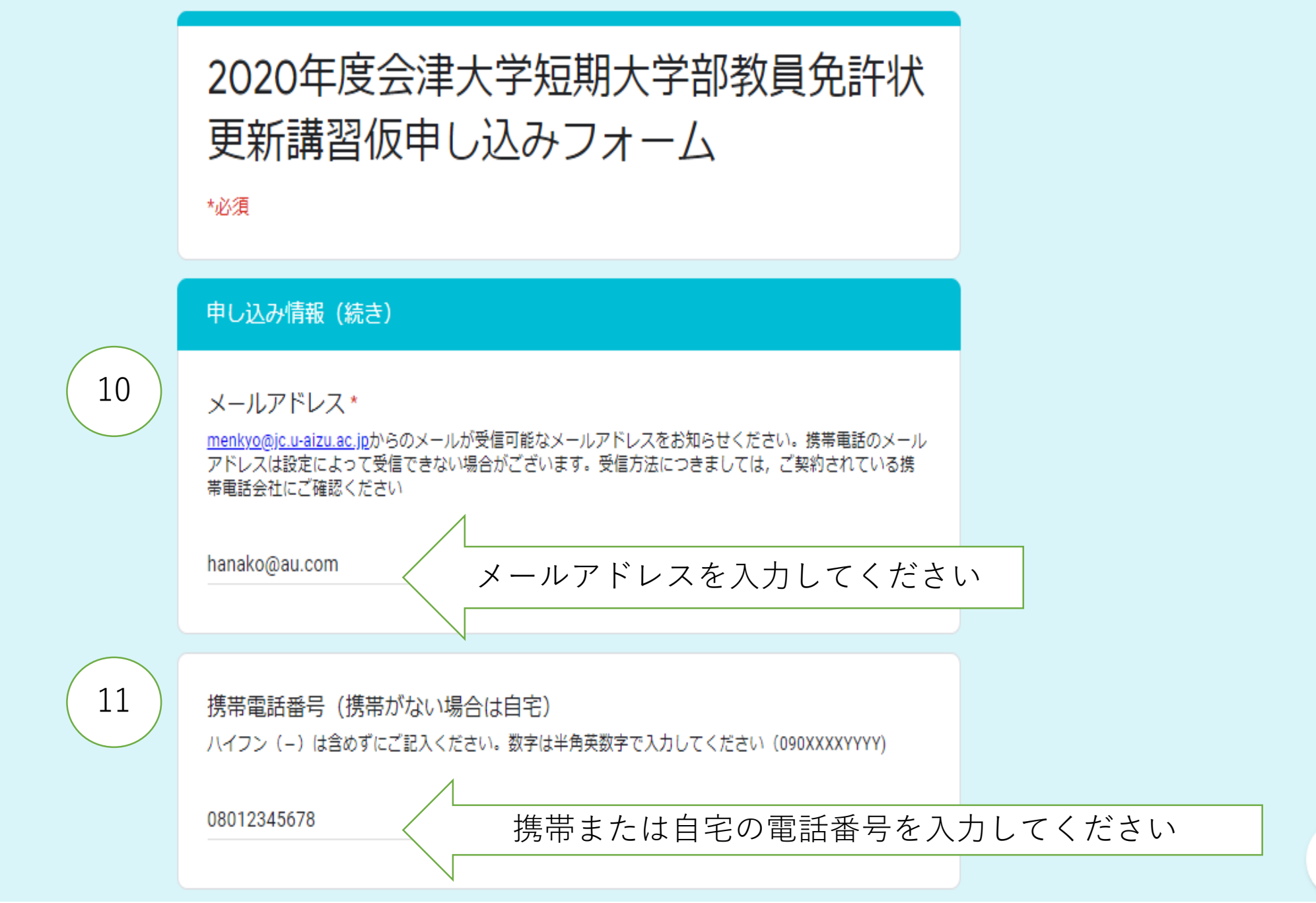

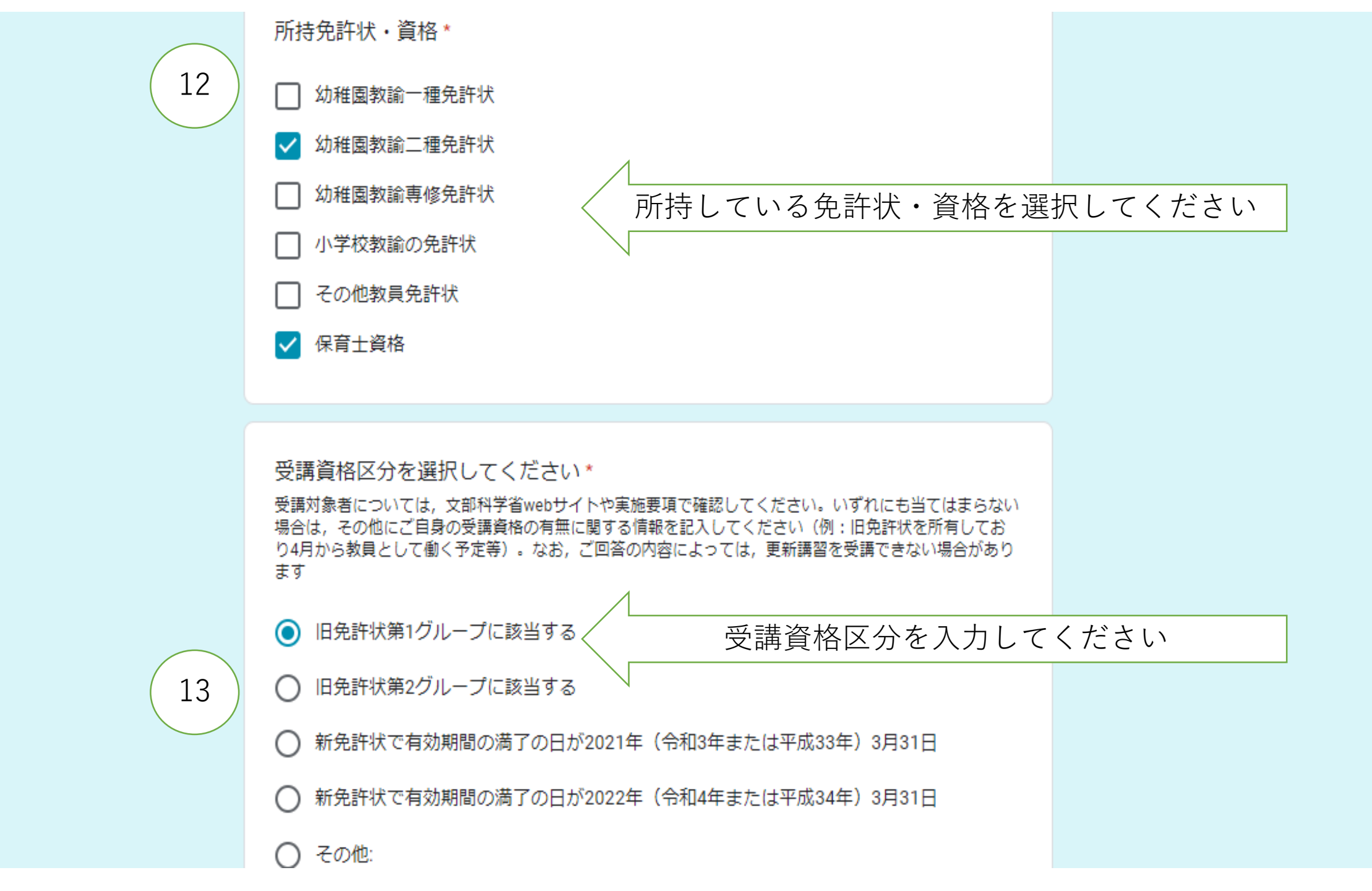

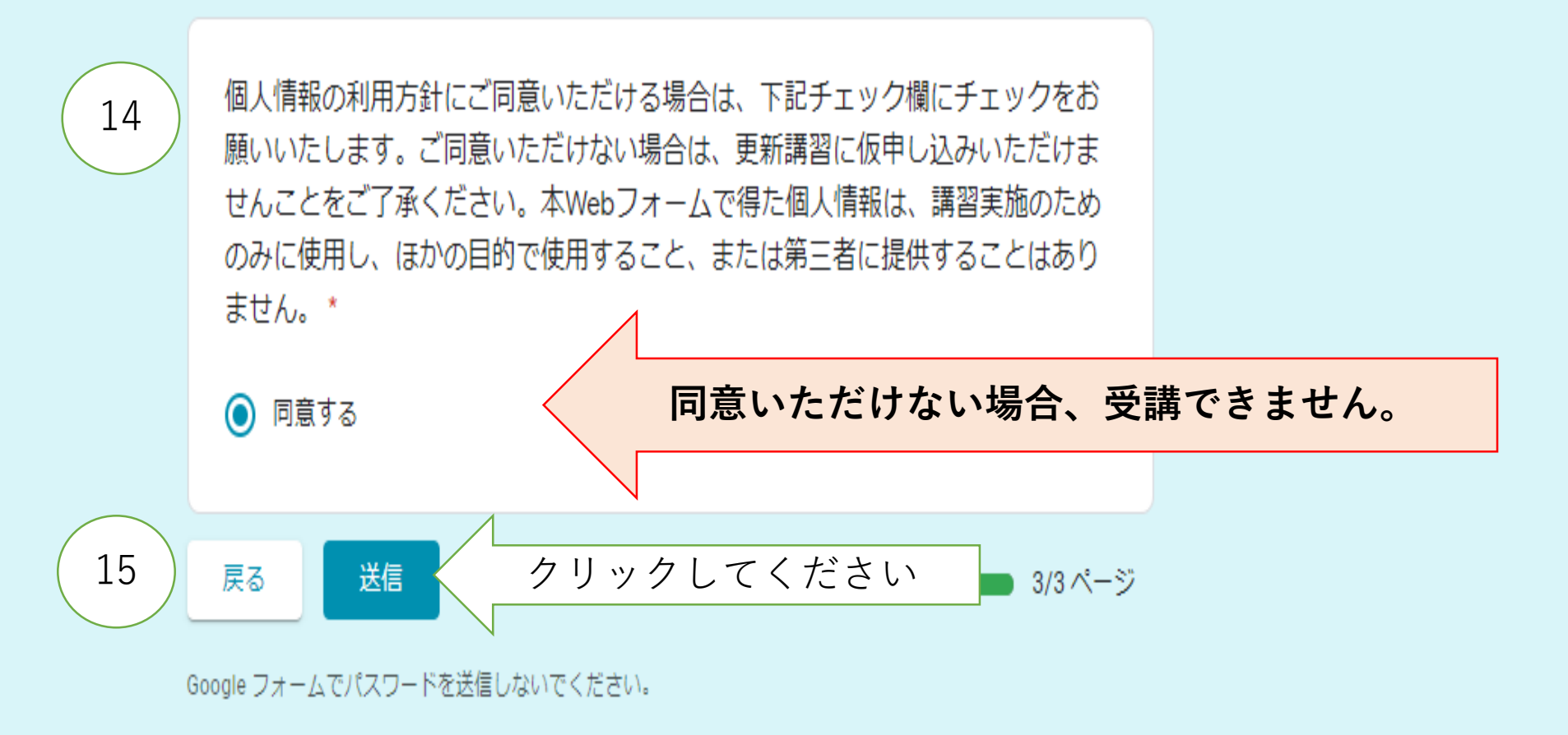

このフォームは会津大学短期大学部内部で作成されました。不正行為の報告

Google フォーム

٨

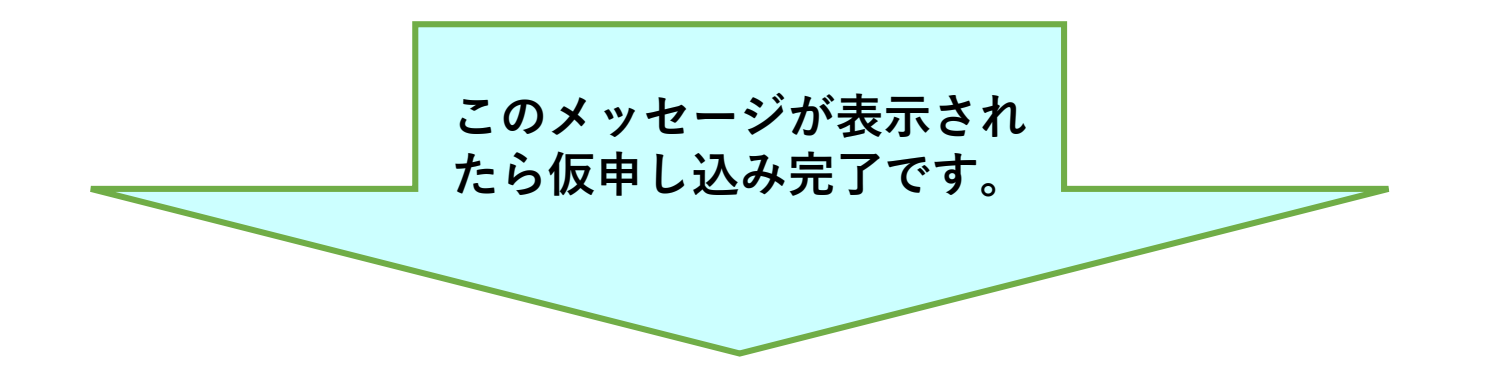

#### 2020年度会津大学短期大学部教員免許状 更新講習仮申し込みフォーム

仮申し込みを受け付けました。ご入力内容に不備があった場合,担当からご連絡させていた だく場合がございます。

このフォームは会津大学短期大学部内部で作成されました。 不正行為の報告

Googleフォーム

お申込みは、お一人様一回のみでお願いいたします。

### 2020年度会津大学短期大学部教員免許状 更新講習仮申し込みフォーム

只今の時間は、申込を受け付けておりません。

回答の収集を再開(このリンクはフォーム編集者のみに表示されます)。

このフォームは会津大学短期大学部内部で作成されました。不正行為の報告

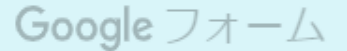

受付予定数に達し次第、仮申し込みの受付を締め切り、 上記メッセージが表示されます。ご了承ください。